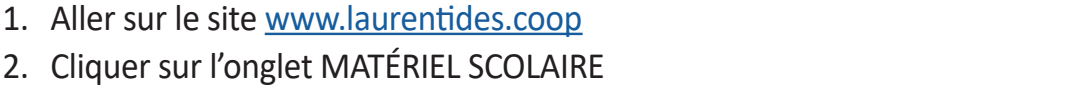

- 3. Choisir RECHERCHE PAR COURS (pour les étudiants)
- 4. Choisir votre institution (Mont-Tremblant) et la session (Automne 2018)

**PROCÉDURES POUR LES COMMANDES WEB :** 

- 5. Effectuer une recherche par code de cours OU par titre de cours OU par nom de l'enseignant (Ne pas compléter tous les champs) :
  - Par code de cours : Inscrire le code de cours de 10 caractères, incluant les tirets (ex. : 601-101-MQ) CONSULTER VOTRE HORAIRE DE COURS POUR CONNAÎTRE VOS CODES DE COURS OFFICIELS
  - Par titre de cours : Inscrire le titre officiel du cours en utilisant uniquement des mots complets
  - Par nom d'enseignant : Inscrire le nom complet de votre enseignant

## **POUR RECHERCHER VOS MANUELS**-GUIDES (NOTES DE COURS) :

- 1. Cliquer sur l'onglet MATÉRIEL SCOLAIRE
- 2. Choisir RECHERCHE PAR NOTES DE COURS (pour les étudiants)
- 3. Choisir la session A18 STJ
- 4. Rechercher par concentration ou par professeur dans la liste

### **VOUS DEVEZ INDIQUER MONT-TREMBLANT COMME LIEU DE LIVRAISON**

- 1. Une fois votre commande complétée et payée, vous devez imprimer votre reçu de transaction leguel contient la liste des volumes payés (document obligatoire).
- 2. Vos volumes seront disponibles à l'accueil du Centre collégial de Mont-Tremblant sur présentation de votre reçu de transaction.
- 3. Date de récupération des volumes : du 20 août au 5 septembre 2018.
- 4. Dès que vous récupérez votre horaire, vous êtes en mesure de commander vos volumes. **Regrouper vos commandes.**

## LIBRAIRIE | PAPETERIE | LIVRES NUMÉRIQUES MATÉRIEL SCOLAIRE I ACCESSOIRES INFORMATIQUES

Facebook.com/ coopscolaurentides

# 2. Cliquer sur l'onglet MATÉRIEL SCOLAIRE

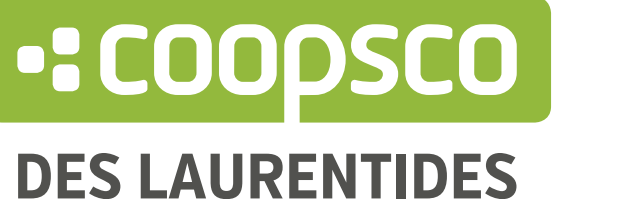

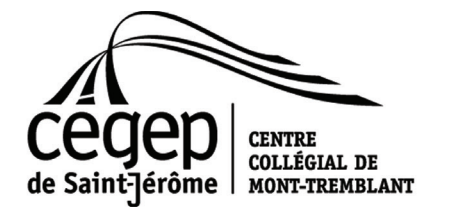

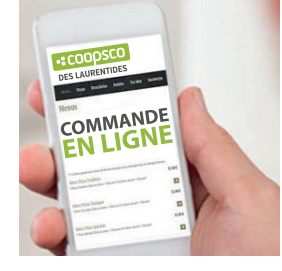

**OUE CLIENT ?** 

DEVENIR

MEMBRE

PLUTÔT

# WWW.LAURENTIDES.COOP